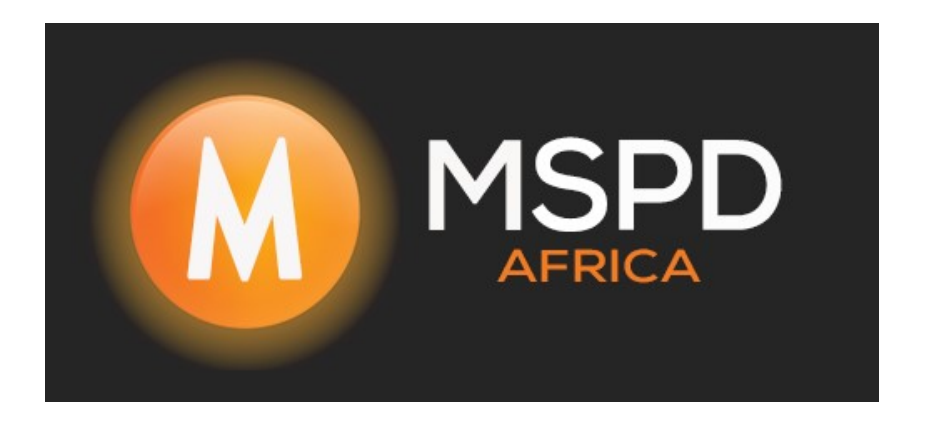

## WiFi Setup for Fox 30kW

Firstly you will need to download the FoxCloud App,

Once installed you will Input your Username and Password then Tap on Sign In

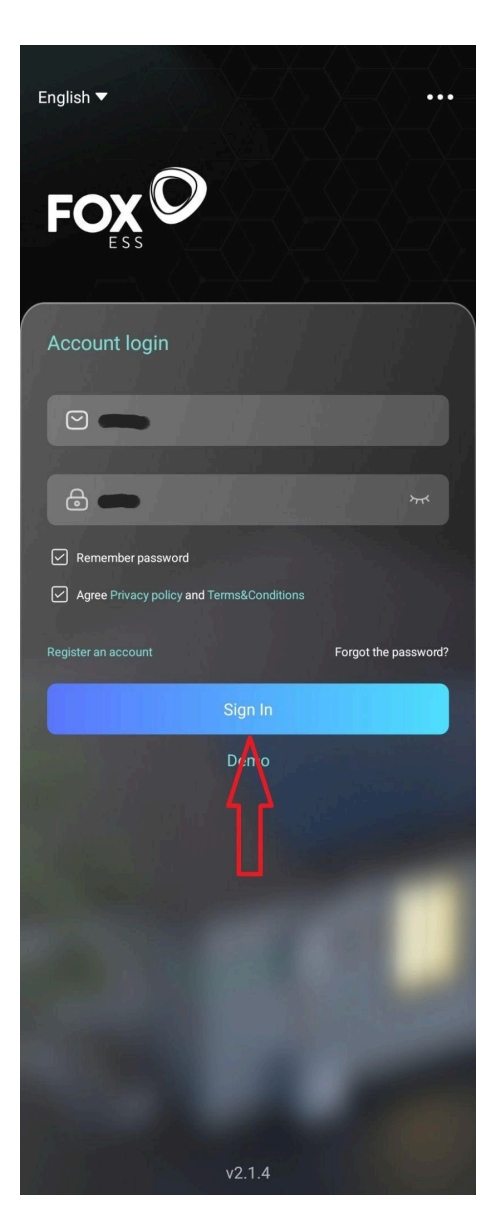

Then Tap on ME located in the bottom right corner

Then Tap on WLAN Configuration

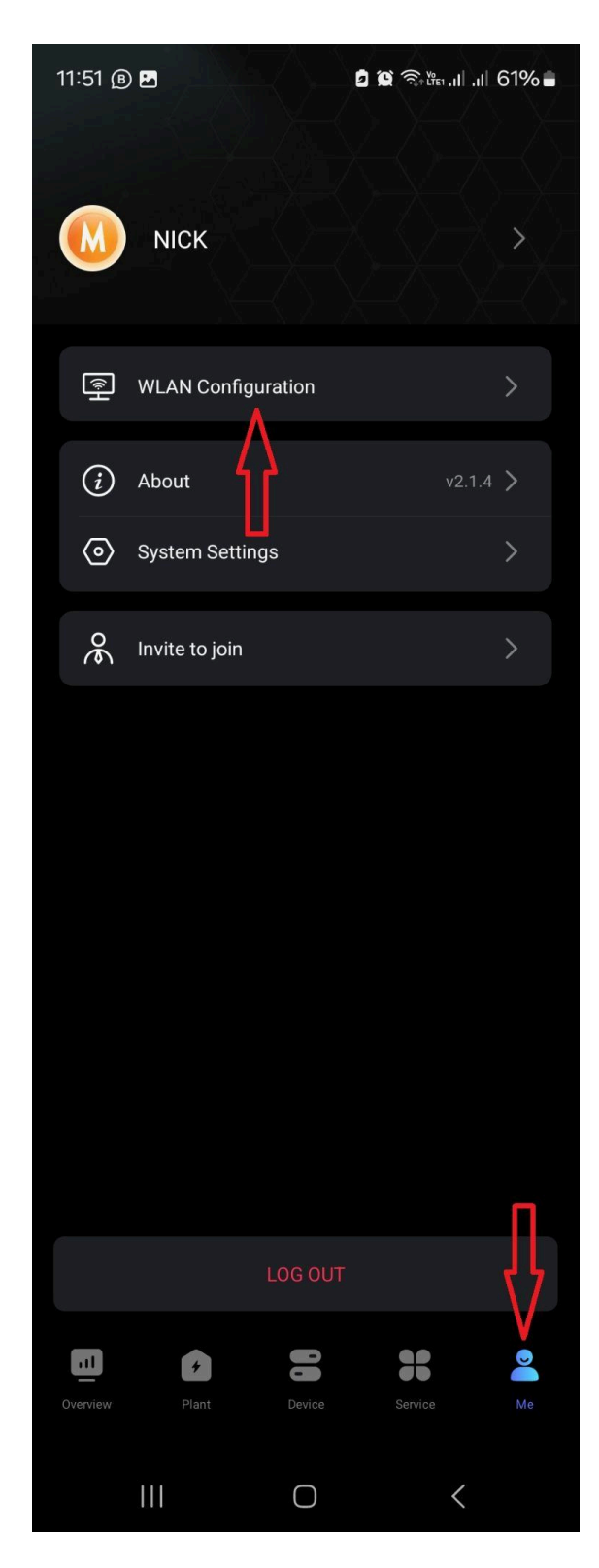

The page showing *Device Searching* (Please ensure that Blue Tooth is enabled on your Device)

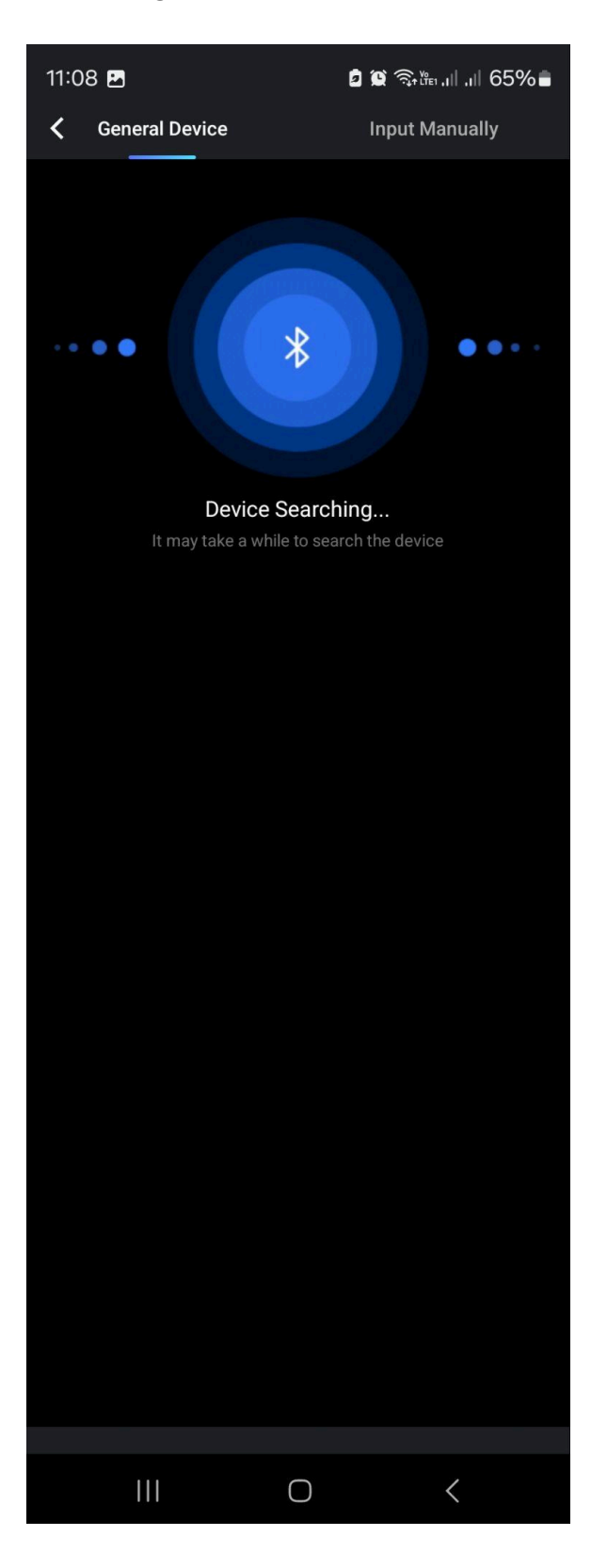

Then you will see a device on the list called **BLE\_.....**,

**Tap** on **BLE\_...**. and you will then get a Blue  $\checkmark$ ,

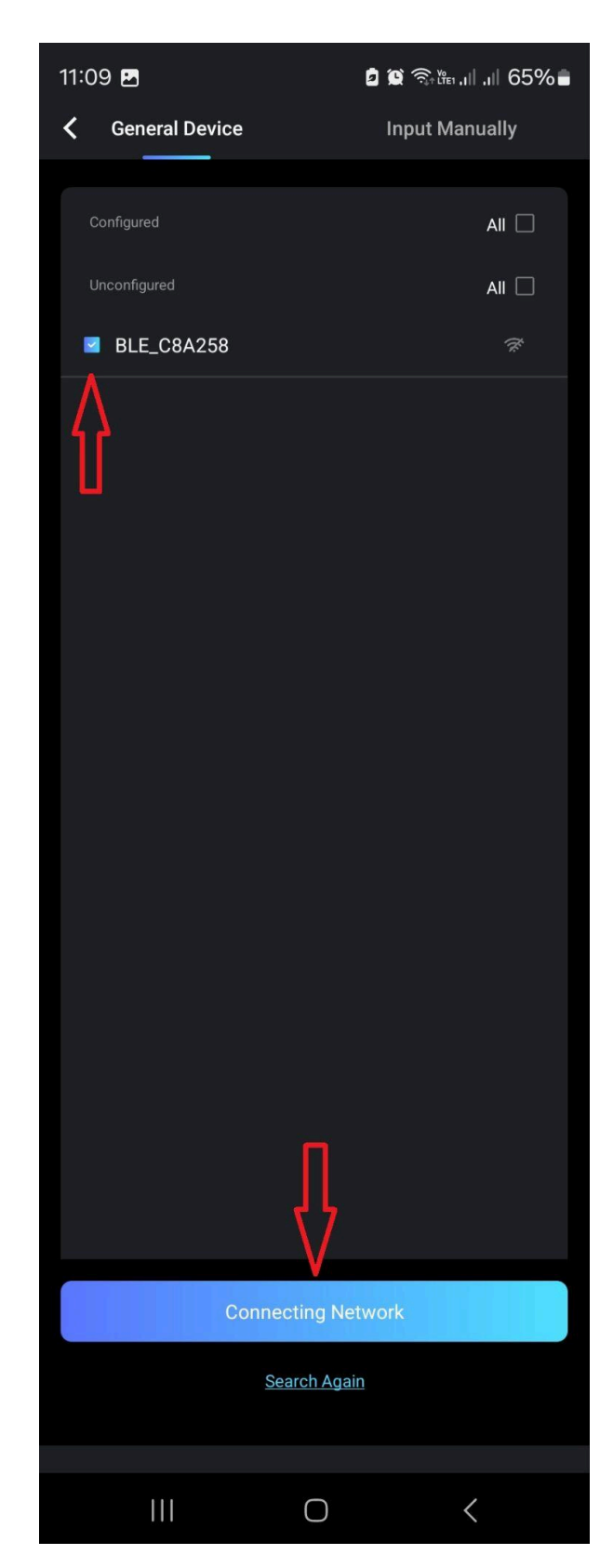

Then Tap Connecting Network

## Then *Tap* on the *dropdown tab* under *SSID*,

Then *Tap* on the client's WiFi network that you would like to connect to,

Then input the WiFi password,

## Then *Tap Next*,

| 12:05                                                           | ارا. ا∯ ﷺ <b>(§ 60%)</b> | 11:51 📵 🗖          | 0 1            | 🕽 🗟 🖓 👘 .ill .ill 61% 🛢 | 11:09 🖪                                                      | <b>் ஜ</b> இள்பரபி 65% |  |
|-----------------------------------------------------------------|--------------------------|--------------------|----------------|-------------------------|--------------------------------------------------------------|------------------------|--|
| < Connec                                                        | et to WiFi               | <                  | Connect to WiF |                         | <                                                            | Connect to WiFi        |  |
| <ul> <li>MSPGuest</li> <li>Input the WiFi's password</li> </ul> |                          | MSPGuest W-32DA292 |                | •                       | <ul> <li>MSPGuest</li> <li>Foxess123</li> </ul>              | •<br>•                 |  |
| Hint:<br>Only supports 2.4G hand router's doesn'                | MSPGuest                 | MSPGuest           |                |                         | Hint:<br>Only supports 2.4G band router's doesn't support 5G |                        |  |
|                                                                 |                          | MSPD               |                |                         |                                                              |                        |  |
|                                                                 |                          | W-17CA369          |                |                         |                                                              |                        |  |
|                                                                 |                          | W-21QA917          |                |                         |                                                              |                        |  |
|                                                                 |                          | FibreSTARS         |                |                         |                                                              |                        |  |
|                                                                 |                          | Libstar Corpo      | rate           |                         |                                                              |                        |  |
|                                                                 |                          | Kelpak Guest       |                |                         |                                                              |                        |  |
|                                                                 |                          | Kelpak Corp        |                |                         |                                                              |                        |  |
|                                                                 |                          | W-31HA576          |                |                         |                                                              |                        |  |
|                                                                 |                          |                    |                |                         |                                                              |                        |  |
|                                                                 |                          |                    |                |                         |                                                              |                        |  |
|                                                                 |                          |                    |                |                         |                                                              |                        |  |
|                                                                 |                          |                    |                |                         |                                                              | п                      |  |
|                                                                 |                          |                    |                |                         |                                                              | ↓I<br>V                |  |
| N                                                               | ext                      |                    | Next           |                         |                                                              | Next                   |  |
|                                                                 |                          |                    |                |                         |                                                              |                        |  |
| (                                                               |                          |                    | Ο              | <                       | 111                                                          | 0 <                    |  |

The page showing Configuration Complete will be displayed if the WiFi connection is successful,

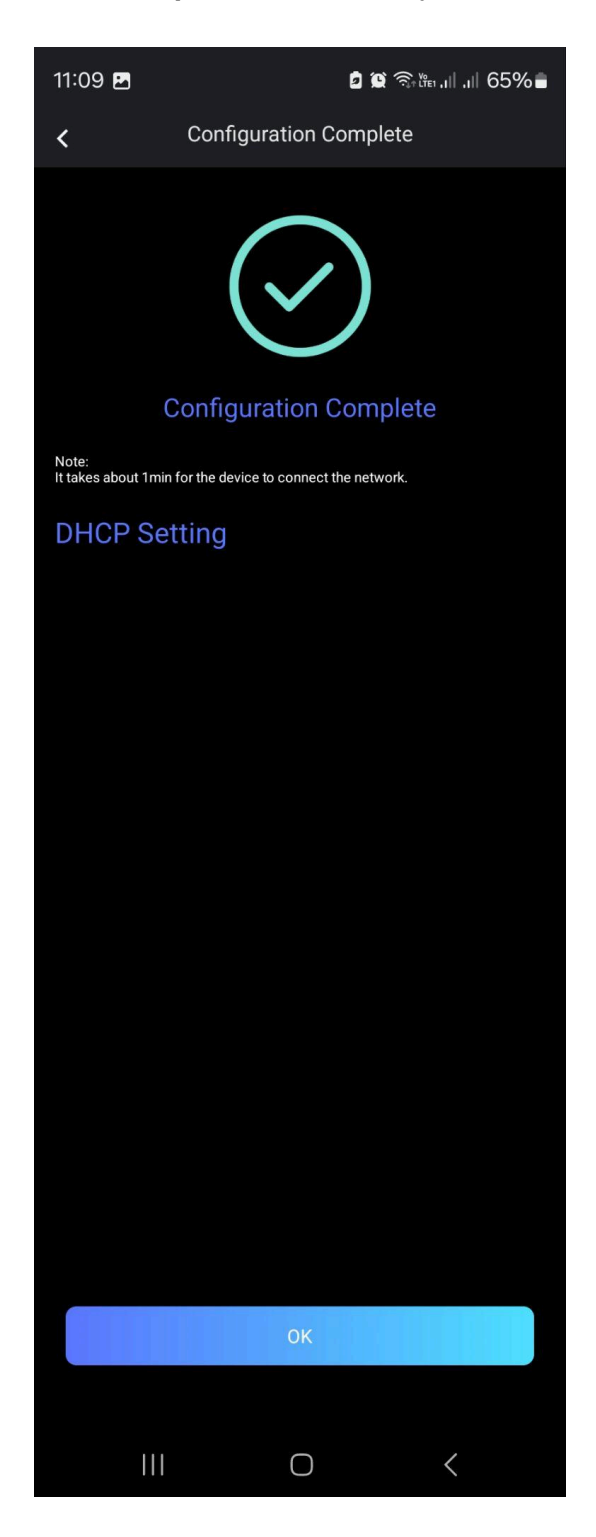

The inverter is now connected to the WiFi,

If a Site has not yet been created please create a site so that it can be monitored online,

You can follow the Site creation video on MSPD's Installer Training Portal,